# MEDIA How to setup SmartRG 505N Modem

### Step 1: Log in to SmartRG 505N

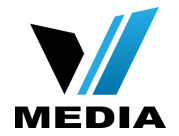

| Ŝmart <b>rg</b> ∞                                                                       | The server http://192.168.1.1:80 requires a username and password. The server says: Broadband Router. User Name: admin Password: ***** |  |  |  |  |
|-----------------------------------------------------------------------------------------|----------------------------------------------------------------------------------------------------|--|--|--|--|
| Network status                                                                          | Log In Cancel                                                                                                    |  |  |  |  |
| Network       Manage gateway (advanced)         View log         no Internet connection |                                                                                                    |  |  |  |  |
| Please wait while your Internet connection is set up.                                   |                                                                                                    |  |  |  |  |
| Setup will be complete in a few minutes.                                                |                                                                                                    |  |  |  |  |
|                                                                                         |                                                                                                    |  |  |  |  |
| Unable to connect to the Internet - Please check WAN connection settings                |                                                                                                    |  |  |  |  |

- Open a web browser and type in <u>http://192.168.1.1/</u> in the address bar and press Enter.
- Click on <u>Manage gateway (advanced)</u>

If it prompts you for a username and password, enter **<u>admin</u>** (all lowercase) for both.

### Step 2: Setup PPPoE Connection

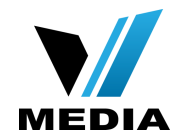

| vice Info<br>vanced Setup      | Wide Area Network (WAN) Service Setup                                            |                |       |           |           |          |         |          |          |          |        |      |       |
|--------------------------------|----------------------------------------------------------------------------------|----------------|-------|-----------|-----------|----------|---------|----------|----------|----------|--------|------|-------|
| ayer2 Interface<br>VAN Service | Choose Add, Remove or Edit to configure a WAN service over a selected interface. |                |       |           |           |          |         |          |          |          |        |      |       |
| thernet Config                 | Interface                                                                        | Description    | Туре  | Vlan8021p | VlanMuxId | Igmp     | NAT     | Firewall | IPv6     | Mld      | Remove | Edit | Rese  |
| N                              | ppp0.1                                                                           | pppoe_0_1_1.35 | PPPoE | 1         | 35        | Disabled | Enabled | Enabled  | Disabled | Disabled |        | Edit | Reset |
| VI                             |                                                                                  |                |       |           |           |          |         |          |          |          |        |      |       |

- At the Home screen, click on <u>Advanced Setup</u> >> <u>WAN Services</u>
- Click <u>Edit</u>

### Step 2: Setup PPPoE Connection (continued)

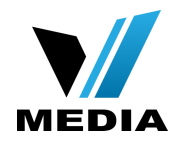

### **PPP Username and Password**

PPP usually requires that you have a user name and password to establish your connection. and password that your ISP has provided to you.

| PPP Username:          | username@dev.vianetdsl.o | <u> </u> |  |
|------------------------|--------------------------|----------|--|
| PPP Password:          | •••••                    |          |  |
| PPPoE Service Name:    |                          |          |  |
| Authentication Method: | AUTO                     | •        |  |

### **Link Control Protocol**

LCP Keepalive Period (s): 3 LCP Retry Threshold: 20

Dial on demand (with idle timeout timer)

- Enter your username and password in the PPP Username and PPP Password section respectively. You should have received your username and password with the installation confirmation email.
- Example: <u>username@dev.vianetdsl.com</u>

### Step 2: Setup PPPoE Connection (continued)

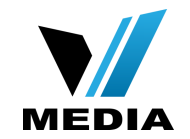

Retry PPP password on authentication error

Max PPP authentication retries (1-65536): 65536 (use 65536 to retry forever)

- Enable PPP Debug Mode
- Bridge PPPoE Frames Between WAN and Local Ports
- Enable Firewall

### **Network Address Translation Settings**

Network Address Translation (NAT) allows you to share one Wide Area Network (WAN) IP address for multiple computers on

- Enable NAT
- Enable Fullcone NAT
- Enable SIP

### Multicast Proxy

- Enable IGMP Multicast Proxy
- No Multicast VLAN Filter

MTU size [1370-1492]: 1492

✓ Use Base MAC Address on this WAN interface:

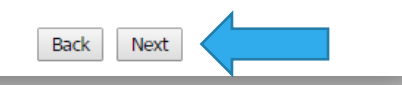

- Scroll down and make sure you check
- 1. <u>Retry PPP password on</u> <u>authentication error</u>
- 2. Enable Firewall
- 3. Enable NAT
- Click <u>Next</u>

## Step 2: Setup PPPoE Connection (continued)

Ŝmart **rg**⊶

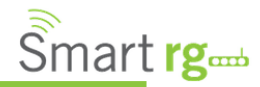

Device Info

### **DNS Server Configuration**

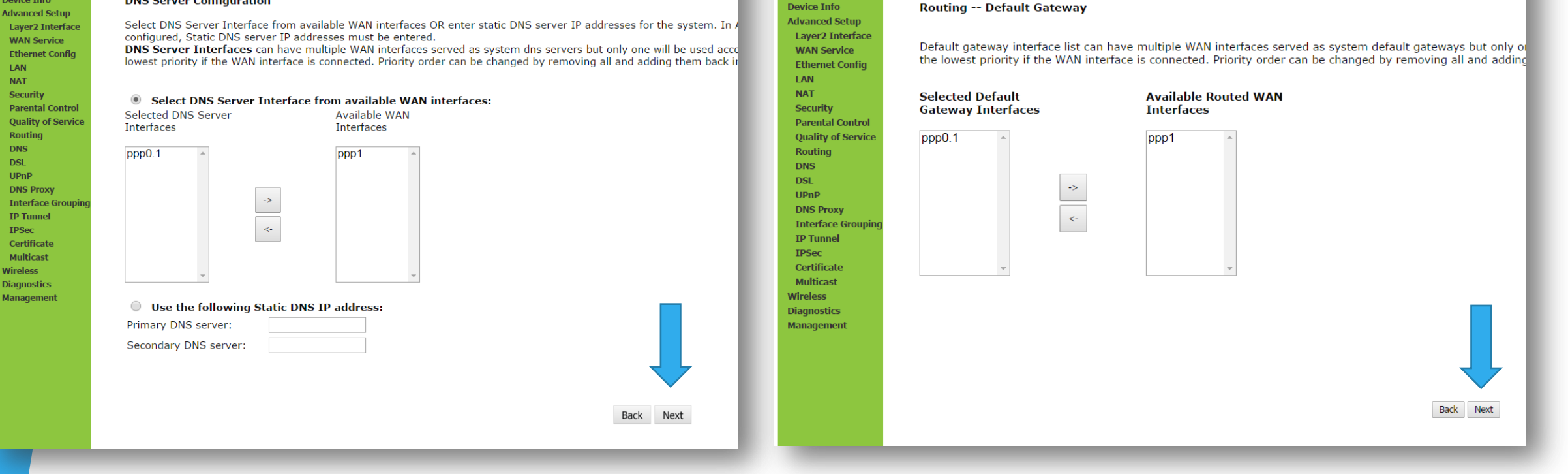

- Leave everything as it is in <u>DNS Server Configuration</u> and <u>Routing -- Default Gateway</u>
- Click Next for both

### Step 4: Save the settings

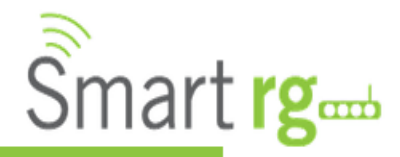

Device Info Advanced Setup Layer2 Interface WAN Service Ethernet Config LAN NAT Security Parental Control Quality of Service Routing DNS DSL UPnP DNS Proxy Interface Grouping **IP** Tunnel **IPSec** Certificate Multicast

WAN Setup - Summary

Make sure that the settings below match the settings provided by your ISP.

| Connection Type:  | PPPoE                  |
|-------------------|------------------------|
| Service Name:     | pppoe_0_1_1.35         |
| Service Category: | UBR                    |
| IP Address:       | Automatically Assigned |
| Service State:    | Enabled                |
| NAT:              | Enabled                |
| Full Cone NAT:    | Disabled               |
| Firewall:         | Enabled                |
| IGMP Multicast:   | Disabled               |

Click "Apply/Save" to have this interface to be effective. Click "Back" to make any modifications.

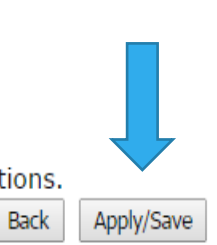

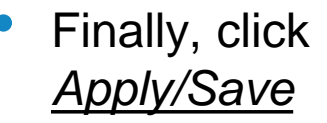

You have successfully completed configuring you SmartRG 505N Modem for VDSL connection!

Should you need any assistance, feel free to contact us at 1-855-333-8269 or email us at support@vmedia.ca

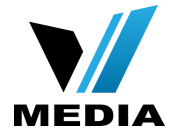